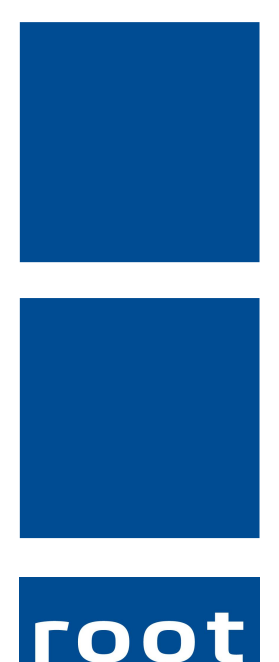

SErvice ag

# Schulungsunterlagen

Rapportpositionen

Dokumentennummer: PH-SU-06 Programmversion: 2016.3

root-service ag Weinfelderstrasse 32 CH-8575 Bürglen / TG Telefon: 071 634 80 40 E-Mail: info@root.ch Internet: www.root.ch

# Impressum / Copyright / Ausgabedaten

#### Impressum

root-service ag Weinfelderstrasse 32 CH-8575 Bürglen / TG Telefon: 071 634 80 40 Fax: 071 633 25 371 E-Mail: info@root.ch Internet: www.root.ch

### Copyright

Copyright © by root-service ag. Alle Rechte vorbehalten.

Dieses Dokument darf reproduziert (Druck, Fotokopie oder ein anderes Verfahren) oder unter Verwendung elektronischer Systeme verarbeitet, vervielfältigt oder verbreitet werden.

Jedoch darf kein Teil dieses Dokuments in irgendeiner Form ohne schriftliche Genehmigung durch die root-service ag verändert werden. Für Folgeschäden, welche aufgrund unautorisierter Änderungen entstehen oder entstanden sind, lehnt die root-service ag jegliche Ansprüche vollumfänglich ab.

Bei der Zusammenstellung von Texten und Abbildungen wurde mit grösster Sorgfalt vorgegangen. Die inhaltliche und technische Fehlerfreiheit wird ausdrücklich nicht zugesichert. Der Einsatz und die Nutzung dieses Dokuments fällt ausschliesslich in den Verantwortungsbereich des Nutzers.

Alle erwähnten Marken- und Produktnamen sind Warenzeichen der jeweiligen Rechtsinhaber. Das Fehlen einer entsprechenden Kennzeichnung in der Dokumentation bedeutet nicht, dass es sich um einen freien Namen handelt.

#### Ausgabedaten

Ausgabedatum Dokument: 01. September 2016 Letzte Aktualisierung: 01. September 2016

# Inhalt

| 1 Manuelle Leistungserfassung                           | 1  |
|---------------------------------------------------------|----|
| 1.1 Rapporte erfassen                                   | 1  |
| 1.2 Mögliche Fehlermeldungen bei der Leistungserfassung | 2  |
| 1.3 Rapporte via Wocheneingabe erfassen                 | 4  |
| 1.4 Wichtige Informationen zur Wocheneingabe            | 6  |
| 2 Vermietung                                            | 7  |
| 2.1 Auftrag erfassen                                    | 7  |
| 2.2 Wichtige Informationen zur Vermietung               | 9  |
| 2.3 Druck-Möglichkeiten in der Vermietung               | 9  |
| 3 Kontrolle der Rapporte                                | 10 |
| 3.1 Rapportprotokolle und provisorische Rechnung        | 10 |

# 1 Manuelle Leistungserfassung

#### Startseite → Rapporte (Ctrl+P)

Die Leistungserfassung ist die Grundlage für die Fakturierung. Grundsätzlich werden alle Leistungen rapportiert, verrechenbare wie auch interne Leistungen.

### 1.1 Rapporte erfassen

Wir empfehlen Ihnen, mit dem Zahlenblock zu arbeiten. Die ganze Rapportmaske ist so angelegt, dass die gesamte Eingabe über den Zahlenblock der Tastatur vorgenommen werden kann (kein Wechsel Tastatur<=>Maus).

| Rapportposition           | nen 🗧                                                                                                    | x |  |  |  |  |  |  |  |
|---------------------------|----------------------------------------------------------------------------------------------------|---|--|--|--|--|--|--|--|
| Suchen                    | urücksetzen<br>etzte Suche<br>weitert •<br>n<br>m<br>m<br>m<br>m<br>m<br>m<br>m<br>m<br>m<br>m<br>m<br>m<br>m | n |  |  |  |  |  |  |  |
| Journal<br>Suche auf Jour | Journal 0 allgemein Akt. Bereich von 26.03.2012 13 bis T                                                      |   |  |  |  |  |  |  |  |
| Hauptdaten                | Buchhaltung Referenzen Detail Abzug/Teil'Rech'Pos Diverses                                                    |   |  |  |  |  |  |  |  |
| ID                        | 20 Status Verrechnet   Protokoll 20.08.2012 11:46                                                             |   |  |  |  |  |  |  |  |
| Mitarbeiter               | 0 Deneutrale Adresse                                                                                          |   |  |  |  |  |  |  |  |
| Datum von                 | 22.08.2012 09:34 Mi bis 22.08.2012 10:02 Mi                                                                   |   |  |  |  |  |  |  |  |
| Abtellung                 | augernein                                                                                                    |   |  |  |  |  |  |  |  |
| Kunde                     | 1'000 Muster Heidi                                                                                            |   |  |  |  |  |  |  |  |
| Anzahl                    | 0.500 Mass h                                                                                                  |   |  |  |  |  |  |  |  |
| Artikel                   | 1420 Grundpflege                                                                                              |   |  |  |  |  |  |  |  |
| Text                      | Grundpflege A Rabatt 1 0.00 %                                                                                 |   |  |  |  |  |  |  |  |
|                           | Zuschlag 0.000000                                                                                             |   |  |  |  |  |  |  |  |
| Kostenformel              | 0.00                                                                                                    |   |  |  |  |  |  |  |  |
|                           | Kosten pro Kosten F'Anteil Typ Erlös pro n. Erlös pro Erlös exkl.                                             |   |  |  |  |  |  |  |  |
|                           | 0.00 0.00 * 45.600000 45.60 22.800                                                                            |   |  |  |  |  |  |  |  |
|                           | $\Box \implies \Box$                                                                                          |   |  |  |  |  |  |  |  |
| F D                       | S MA ZA Datum von Datum bis Kunde Kundenname Anzahl Artikel-ID Tex                                            |   |  |  |  |  |  |  |  |
| - 20                      | V 0 22.08.2012 09:34 22.08.2012 10:02 1000 Muster Heidi 0.500 1420 Gru                                        | Ī |  |  |  |  |  |  |  |

- 1. Klicken Sie auf Neu (Ctrl + N).
- 2. Geben Sie die Mitarbeiter-ID ein.
- 3. Springen Sie immer mit Enter ins nächste Feld.

- 4. Geben Sie das Datum von mit der Startzeit der Leistung ein. Geben Sie die Endzeit ein, das Datum bis wird automatisch übernommen. Wenn Material erfasst wird, lassen Sie die Uhrzeit in beiden Feldern gleich.
- 5. Falls bei Mitarbeitern mehrere Abteilungen hinterlegt sind, müssen Sie die Abteilung auswählen.
- 6. Geben Sie den Kunden ein.
- 7. Die Anzahl Stunden wird gemäss der Zeiteingabe automatisch ausgerechnet. Beim Material muss im Feld Anzahl die Stückzahl manuell eingetragen werden.
- 8. Geben Sie den Artikel ein.
- 9. Wenn Artikel mit einer RechRekap-ID mit Typ "detailliert" rapportiert wird, geben Sie den Text des rapportierten Materials ein. Achtung: beim Aktualisieren der Artikeldaten wird der manuell eingetragene Text gelöscht!
- 10. Ins Feld Erlös pro wird automatisch der hinterlegte Preis übernommen. Ist kein Preis definiert, zum Beispiel bei Artikel mit einer RechRekap-ID mit Typ "detailliert", muss der Preis manuell eingetragen werden. Achtung: beim Aktualisieren der Artikeldaten wird der manuell eingetragene Preis gelöscht!
- Mit dem Symbol "Werte übernehmen" Speichern Sie den Rapporteintrag ab. Dabei wird sogleich wieder ein neuer Eintrag geöffnet (lückenlose Rapportierung).
- 12. Fahren Sie, wie ab Punkt 1 beschrieben, weiter. Beim soeben neu geöffneten Eintrag werden der Mitarbeiter, das Datum, der Kunde und die Endzeit vom letzten Rapport als Startzeit vom neuen Rapport übernommen. Falls die übernommenen Werte nicht mehr gültig sind, können Sie diese einfach überschreiben.
- 13. Falls Sie nur speichern, aber nicht mehr weiter rapportieren möchten, klicken Sie auf das Speicher-Symbol (F2).

### 1.2 Mögliche Fehlermeldungen bei der Leistungserfassung

Fehlermeldung "Kein gültiger Verkaufspreis":

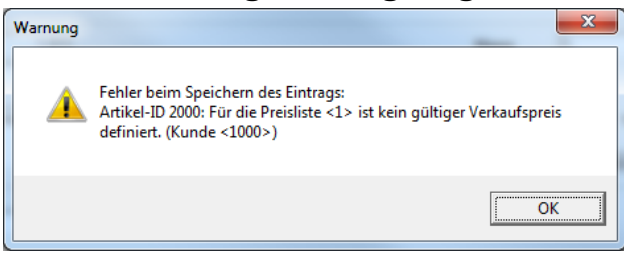

### Lösung:

Im Kundeneintrag (Kunde <1000>) ist eine Preisliste hinterlegt, jedoch ist beim angezeigten Artikel zu dieser Preisliste kein gültiger Verkaufspreis definiert.

Sie haben zwei Möglichkeiten:

- 1. Die hinterlegte Preisliste im Kundeneintrag (Kundenstamm) ist falsch oder veraltet. Sie muss korrigiert werden.
- 2. Die hinterlegte Preisliste ist korrekt, jedoch fehlt der Verkaufspreis zu dieser Preisliste im angegebenen Artikel (Artikelstamm). Erfassen Sie einen Verkaufspreis zu dieser Preisliste im Artikelstamm.

### Fehlermeldung "Verkaufspreis nicht eindeutig":

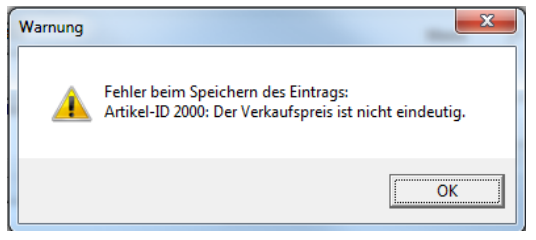

### Lösung:

Im Verkaufspreis (Artikel-ID 2000) sind zwei identische Preise welche gleichzeitig gültig sind, mit der gleichen Preisliste hinterlegt.

Sie haben zwei Möglichkeiten:

- 1. Einer der beiden Preise ist doppelt und wurde wahrscheinlich noch nie gebraucht. Dann kann dieser problemlos gelöscht werden.
- 2. Die Gültigkeitsbereiche der beiden Preise überschneiden sich. Korrigieren Sie den Gültigkeitsbereich so, dass keine Überschneidung mehr besteht.

#### Fehlermeldung "Kunde passiv":

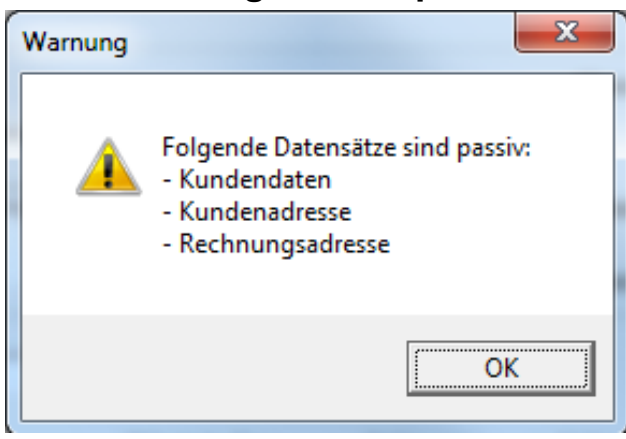

### Lösung:

Mindestens einer der aufgelisteten Datensätze (entweder der Kundeneintrag, die Kundenadresse oder die Rechnungsadresse) sind passiv.

Sie haben zwei Möglichkeiten:

- 1. Sie haben aus Versehen eine falsche Kunden-Id erwischt. Geben Sie die korrekte Kunden-Id ein.
- 2. Der Kundeneintrag (Kundenstamm) bzw. die Kundenadresse oder Rechnungsadresse (Adressstamm) wurden zu früh auf den Status "passiv" gesetzt. Datensätze von verstorbenen oder weggezogenen Klienten dürfen erst den Status "passiv" erhalten, wenn die dazugehörigen Rechnungen definitiv gedruckt und verschickt worden sind.

### **1.3** Rapporte via Wocheneingabe erfassen

#### Startseite $\rightarrow$ Rapporte $\rightarrow$ Vorgänge $\rightarrow$ Wocheneingabe

Mit der Wocheneingabe werden länger dauernde (Ferien, Krankheit, Unfall, Mutterschaft), aber auch kürzere bezahlte Abwesenheiten der Mitarbeiter in einem Arbeitsschritt rapportiert.

| Wocheneingabe                           |                                |  |  |  |  |  |
|-----------------------------------------|--------------------------------|--|--|--|--|--|
| Bitte Ferientage / Absenztage markieren |                                |  |  |  |  |  |
| Mitarbeiter                             | 100 Huber Heidi                |  |  |  |  |  |
| Beschäftigung                           | sgrad manuell % 🔲 aktiv        |  |  |  |  |  |
| Anzahl 8.400 pro Tag Zeit von 08:00     |                                |  |  |  |  |  |
| Artikel fü                              | r ganzer Tag 6100 Ferien       |  |  |  |  |  |
| Artikel fü                              | halber Tag 6101 Ferien 1/2 Tag |  |  |  |  |  |
| Datum der ers                           | ten Woche 26.03.2013 👻         |  |  |  |  |  |
| Abteilung                               | 0 allgemein                    |  |  |  |  |  |
|                                         | Mo Di Mi Do Fr Sa So           |  |  |  |  |  |
| 25.03.2013                              |                                |  |  |  |  |  |
| 01.04.2013                              |                                |  |  |  |  |  |
| 08.04.2013                              |                                |  |  |  |  |  |
| 15.04.2013                              |                                |  |  |  |  |  |
| 22.04.2013                              | allgemeiner Feiertag           |  |  |  |  |  |
| Nach dem Speichern beenden              |                                |  |  |  |  |  |
| Speichern         Abbrechen             |                                |  |  |  |  |  |

- 1. Geben Sie den Mitarbeiter ein.
- 2. Es wird automatisch der aktuell hinterlegte Beschäftigungsgrad des Mitarbeiters verwendet.

Falls Sie manuell einen bestimmten Beschäftigungsgrad hinterlegen möchten (beispielsweise bei längerer Krankheits-Abwesenheit) setzen Sie bei aktiv ein Häkchen und geben den ermittelten Beschäftigungsgrad ein.

- 3. Die Anzahl Stunden 100% sind schon fix in der Konfiguration hinterlegt (zum Beispiel 8.4 Stunden). Dieser dient als Berechnungsgrundlage.
- 4. Im Feld Zeit von geben Sie die Startzeit des Rapportes an (zB 8:00 Uhr).
- 5. Das Häkchen ist standardmässig beim Artikel für ganzer Tag gesetzt. Wenn Sie nur einen halben Tag rapportieren möchten, wechseln Sie das Häkchen. Die Artikel für Ferien ganzer Tag und Ferien halber Tag sind fix hinterlegt. Möchten Sie einen anderen Abwesenheits-Artikel rapportieren, geben Sie die gewünschte Artikel-ld ein.
- 6. Geben Sie nun das Datum der ersten Woche ein, in welcher die Abwesenheit rapportiert werden sollen.
- 7. Setzen Sie bei den abwesenden Tagen ein Häkchen.
- 8. Speichern Sie Ihren Eintrag ab. Für jeden angehakten Tag wird nun in den Rap-

portpositionen ein Rapport erstellt.

| Information |                                                                                             |
|-------------|---------------------------------------------------------------------------------------------|
| 0           | Der Vorgang wurde erfolgreich abgeschlossen.<br>Es wurden <10> Rapportpositionen generiert. |
|             | ОК                                                                                          |

### **1.4 Wichtige Informationen zur Wocheneingabe**

Bezieht ein Mitarbeiter, welcher einen Beschäftigungsgrad von 50% hat, eine Woche Ferien, dann rapportieren Sie 5 Tage, nicht nur 2.5. Denn pro Tag werden 50% der Arbeitszeit rapportiert. Somit hat der Mitarbeiter mit 5 Tagen seine Wochen-Sollzeit erreicht, mit 2.5 Tagen hätte er zu wenig gearbeitet.

# 2 Vermietung

#### $\textbf{Startseite} \rightarrow \textbf{Rapporte} \rightarrow \textbf{Vorgänge} \rightarrow \textbf{Vermietung}$

In der Vermietung werden einzelne Mietaufträge erfasst und anschliessend dafür jeden Monat die Rapporte dazu generiert.

### 2.1 Auftrag erfassen

#### $\textbf{Startseite} \rightarrow \textbf{Rapporte} \rightarrow \textbf{Vorgänge} \rightarrow \textbf{Vermietung} \rightarrow \textbf{Mietartikel: Auftrag erfassen}$

Bevor die Rapporte für die vermieteten Krankenmobilien erstellt werden können, müssen Sie für jeden vermieteten Artikel einen Auftrag erfassen. Gehen Sie wie folgt vor:

| Mietartikel: Auftrag erfassen                                                                                                    |                                                                                          |                                               | 23                                                                                                    |
|----------------------------------------------------------------------------------------------------|------------------------------------------------------------------------------------------|-----------------------------------------------|----------------------------------------------------------------------------------------------------|
| Suchen                                                                                                    | Neueingabe Korrigieren Speichern Bearbeiten                                              | Simple     Simple       Drucken     Selektion | <ul> <li>Ansicht zurücksetzen</li> <li>Ansicht speichern</li> <li>Alle Spalten anzeigen<br/>Ansicht</li> </ul> |
| Hauptdaten Diverses                                                                                                    | 1     Status     aktiv     •       1'000     Muster     Heidi       1.000     Vermietung |                                               |                                                                                                    |
| Auftrag:       26         Auftrag beginnt am       26         Abrechnungszyklus       •         monatlich       •         Erlös pro       12.00000 | 03.2013 Di   endet am  Verrechnungstyp am Letzten des Monats  Erlös  12.000              | ▼                                             |                                                                                                    |

- 1. Klicken Sie auf Neu (Ctrl + N).
- 2. Geben Sie den Kunden ein.
- 3. Im Feld Anzahl geben Sie ein, wie oft das Mietmaterial pro Rapport verrechnet werden soll (beispielsweise 1x im Monat oder 3x im Quartal usw.)
- 4. Geben Sie den Artikel des Mietmaterials ein. Der Text wird automatisch von der Artikel-Bezeichnung her übernommen.
- 5. Geben Sie nun das Datum bei Auftrag beginnt am ein. Das Enddatum im Feld endet am geben Sie nur ein, wenn es bekannt ist.

6. Wählen Sie den gewünschten Abrechnungszyklus und Verrechnungstyp aus. Sie haben folgende Möglichkeiten:

| Abrechnungs-<br>zyklus      | Verrechnungstyp                                                                                                    | Verwendung                                                                                  |
|-----------------------------|----------------------------------------------------------------------------------------------------|---------------------------------------------------------------------------------------------|
| täglich                     | für jeden Tag der Abrechnungsperiode wird ein<br>Rapport erstellt                                                                                                    | z.B. bei der Ver-<br>mietung von Zim-<br>mern (bei<br>Altersheimen / Alters-<br>siedlungen) |
| täglich kum-<br>muliert     | am letzten Tag der Abrechnungsperiode wird<br>ein Rapport erstellt mit der Anzahl Tage                                                                                             | Gleiche Ver-<br>wendung wie Oben                                                            |
| monatlich                   | am ersten/letzten oder an einem fix definierten<br>Tag im Monat wird ein Rapport erstellt                                                                                          | für die monatliche<br>Verrechnung von<br>Krankenmobilien<br>geeignet                        |
| monatlich alter-<br>nierend | am ersten/letzen oder an einem fix definierten<br>Tag wird jeden 2. / 3. / usw. Monat ein Rapport<br>erstellt                                                                      | für die Verrechnung<br>von Kran-<br>kenmobilien pro<br>Quartal / Semester<br>geeignet.      |
| wöchentlich                 | erstellt an einem ausgewählten Wochentag<br>(Mo, Di, Mi, usw.) für jede Woche innerhalb der<br>Abrechnungsperiode einen Rapport                                                    | für die wöchentliche<br>Verrechnung von<br>Krankenmobilien.                                 |
| 2-wöchentlich               | alle 14-Tage wird am 1. und 15. / am 15. und let-<br>zen Tag oder an einem ausgewählten Wochen-<br>tag (Mo, Di, Mi, usw.) innerhalb der<br>Abrechnungsperiode ein Rapport erstellt | für die Verrechnung<br>von Kran-<br>kenmobilien alle 14-<br>Tage.                           |

- 7. Im Feld Erlös pro wird der hinterlegte Preis übernommen.
- 8. Falls gewünscht geben Sie eine Bemerkung für den Mietauftrag ein. Diese Bemerkung wird auch auf dem Ausdruck für die Auftragsbestätigung/Quittung ausgewiesen.
- 9. Speichern Sie den Eintrag ab (F2).

### 2.2 Wichtige Informationen zur Vermietung

Bitte beachten Sie, wenn Sie den Abrechnungszyklus "monatlich alternierend" wählen und der Mietpreis im Artikel pro Monat hinterlegt wurde, müssen Sie im Mietauftrag die Anzahl entsprechend anpassen (zum Beispiel bei 3 Monaten  $\rightarrow$  Anzahl 3).

### 2.3 Druck-Möglichkeiten in der Vermietung

# Startseite $\rightarrow$ Rapporte $\rightarrow$ Vorgänge $\rightarrow$ Vermietung $\rightarrow$ Mietartikel: Auftrag erfassen $\rightarrow$ Datei $\rightarrow$ Drucken

Wenn Sie in der Mitartikel-Auftragsverwaltung das Druckmenü starten, stehen Ihnen die folgenden drei Druckmöglichkeiten zur Verfügung:

| Mietartikel: Auftr                | ag erfassen Ausdruck                                                                        |
|-----------------------------------|---------------------------------------------------------------------------------------------|
| Drucken Seitena<br>F2 F           | <ul> <li>Ansicht Druckereigenschaften</li> <li>Drucken</li> <li>Drucken</li> </ul>          |
| Auswahl Beso                      | chriftung Einstellungen                                                                     |
| Vorgabe                           | Standard Einstellung                                                                        |
| Vorlage                           | 01 Mietartikel Verzeichnis<br>02 Mietartikel pendent<br>03 Mietauftrag Quittung/Bestätigung |
| Drucker                           | \\Drucker01\A_EG OKI Color                                                                  |
| Sortierung<br>Selektion<br>Status | Artikel-ID  Datum von  Auswahl aktueller Mietauftrag                                        |

# 3 Kontrolle der Rapporte

Für die Kontrolle der erfassten Rapportdaten haben Sie mehrere Ausdruck-Möglichkeiten.

### 3.1 Rapportprotokolle und provisorische Rechnung

### Startseite $\rightarrow$ Rapporte $\rightarrow$ Datei $\rightarrow$ Drucken (Ctrl + P)

In der Druckmaske können Sie nun zwischen drei verschiedenen Ausdrucksmöglichkeiten wählen:

| Ausdruck                   |                                                                               |
|----------------------------|-------------------------------------------------------------------------------|
| Drucken Seiten             | ansicht Druckereigenschaften                                                  |
| F2 F                       | =3 Mercosoft Excel-Datei erstellen                                            |
|                            | Drucken                                                                       |
| Auswahl Bes                | chriftung Einstellungen                                                       |
| Vorgabe                    | Standard Einstellung                                                          |
| Vorlage                    | 01 Verzeichnis<br>05 Rapportprotokoll pro MA (E)<br>06 provisorische Rechnung |
|                            | 07 provisorische Rechnung mit Tagestotal                                      |
| Drucker                    | \\Drucker01\A_EG OKI Color ▼                                                  |
| Cartia                     |                                                                               |
| Sortierung                 | Rapport-D V                                                                   |
| Selection                  |                                                                               |
| Datum                      | 01.03.2013 - 31.03.2013 Rapportdatum V Journal                                |
| Zeit von                   | 00:00 - 23:59 mit Endzeit                                                     |
| Wochentage                 | Mo 🗸 Di 🖌 Mi 🖌 Do 🖌 Fr 🖌 Sa 🖌 So 🖌                                            |
| Leistungen bi              | s Stunde und ab der x. Stunde pro                                             |
| MA-Auswahl                 | Alle  MA-ID                                                                   |
| MA-Status                  | Alle  MA-Gruppe                                                               |
| MA-Abteilung<br>Auswahl    | Alle   Abteilung                                                              |
| MA-Haupt-<br>abteilung Aus | Alle  Haupt- abteilung                                                        |
| Ausdruck                   | eine Seite pro MA                                                             |
| Artikel-<br>auswahl        | Alle  Artikel ID                                                              |
| Art'gruppe                 |                                                                               |
| K'trägerausw.              | Alle  K'träger                                                                |
| Kunden-<br>auswahl         | Alle   Kunden-ID                                                              |
| Kundengruppe               |                                                                               |
| Adressgruppe               |                                                                               |
| Ausdruck                   | eine Seite pro Kunde                                                          |
| Teilrechnungs<br>empfänger | -                                                                             |
|                            |                                                                               |

- Die Vorlage 01 Verzeichnis: Liste aller erfassten Leistungen aus einem bestimmten Datumsbereich.
- Die Vorlage 05 Rapportprotokoll pro MA (E): Liste aller erfassten Leistungen pro Mitarbeiter aus einem bestimmten Datumsbereich.

• Die Vorlage 06 provisorische Rechnung:

Auflistung aller verrechenbaren Rapportpositionen pro Kunde.

|        |                   |                                    |                         | Spitex-Verein Mu <i>s</i> ter                                                                               |                                                     |                  | ۲           | - ethe interneri |       |  |
|--------|-------------------|------------------------------------|-------------------------|----------------------------------------------------------------------------------------------------|-----------------------------------------------------|------------------|-------------|------------------|-------|--|
|        | Rapportpositionen |                                    |                         |                                                                                                    |                                                     |                  |             | Gebrauch         | 4     |  |
|        |                   |                                    |                         | provisorische Rec<br>01.12.2005 - 31.12.2005, Rap<br>alle MA, alle Artikel, alle Ktr.<br>sortiert nach: Rap | chnung<br>portdatum, J<br>äger, alle Ku<br>oport-ID | loumal<br>Inden  |             |                  |       |  |
| Rap-ID | MA-ID             | Datum                              | Text                    |                                                                                                    | Zeit                                                | Anzahi Mass      | Kost. Inkl. | Ansatz           | Erlös |  |
| 2006   |                   | Muster H<br>Mustersti<br>8575 Bürj | ans<br>rasse 12<br>glen |                                                                                                    |                                                     |                  |             |                  |       |  |
| 76863  | 16                | 01.12.200                          | )5 Behandur             | ngpflege kassenpflicht                                                                                      | 0:15 h                                              | 0.25             | 0.00        | 58.30            | 14.60 |  |
|        |                   | Kosten: (                          | ).00                    | Gewinn: 14.60<br>davon nicht verrechenbar:                                                                  | 0:15 h                                              | 0.00 h<br>0.00 h |             |                  | 14.60 |  |
| Total  |                   | Kosten: (                          | ).00                    | Gewinn: 14.60<br>davon nicht verrechenbar:                                                                  | 0:15 h                                              | 0.00 h<br>0.00 h |             |                  | 14.60 |  |

- Die Vorlage 07 provisorische Rechnung mit Tagestotal:
  - Auflistung aller verrechenbaren Rapportpositionen pro Kunde, inkl. Tagestotal.

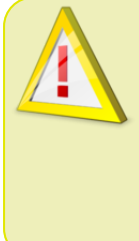

#### Vorsicht!

Die Vorlagen 06 provisorische Rechnung, 07 provisorische Rechnung mit Tagestotal und 08 provisorisches Kalendarium pro Kunde können nur gedruckt werden, solange der Status der Rapporte noch auf "erfasst" steht. Nach dem Verrechnungslauf ist diese Auswertung nicht mehr möglich.

Weitere Informationen zum Mobile Daten-Import oder den Rapportpositionen finden Sie im Perigon Programm-Handbuch (F1).

root-service ag Weinfelderstrasse 32 CH-8575 Bürglen / TG Telefon: 071 634 80 40 E-Mail: info@root.ch Internet: www.root.ch